# Istruzioni per la Consultazione del Portale Tributi Locali

Istruzioni per la consultazione del portale dei tributi locali:

- per la visione e/o la stampa delle «cartelle uniche», delle fatture e degli F24 relativi ad IMU o/e TARI;
- Per reperire altre informazioni sulla propria posizione individuale, anche relative alla raccolta del «rifiuto secco residuo»;

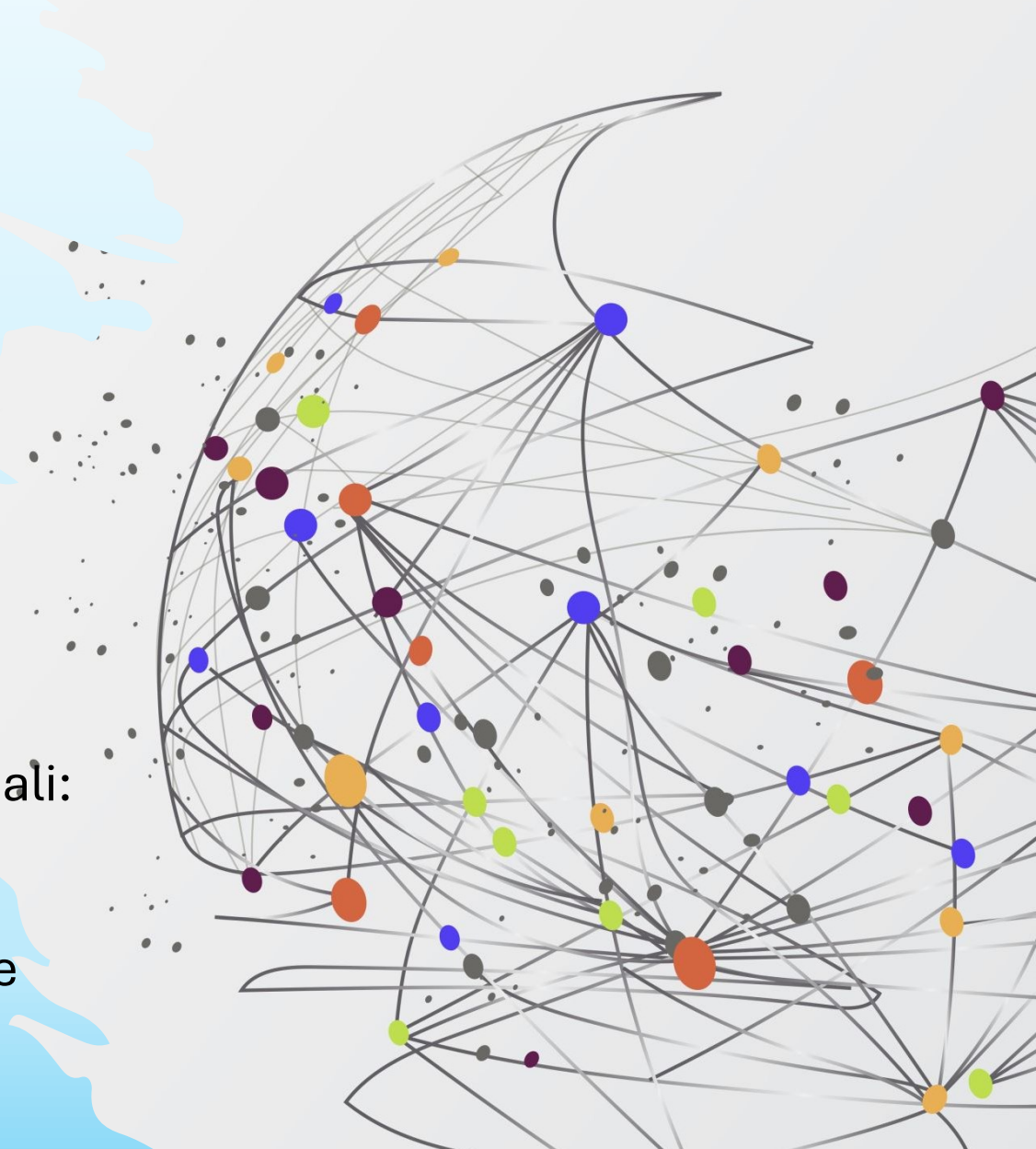

# Dalla prima pagina del "Portale dei Tributi Locali" è possibile accedere alla pagina "IMU"

| 👻 🍓 Comune di Cornaredo    | × 💩 Portale Tributi Locali (IMU e TAF x 🏛 Comune di Comaredo x +     | - 0 X               |
|----------------------------|----------------------------------------------------------------------|---------------------|
| ← → C °5 cornaredo         | e-portal.it                                                          | ☆ 🛛 😩 :             |
| 😝 Comune di Corna          | redo                                                                 | FB Benvenuto        |
| 🚯 Dashboard                | A Home                                                               |                     |
| 🗸 Autorizz. utilizzo email | Dashboard di                                                         |                     |
| E Istanze TARI             |                                                                      |                     |
| 🚯 Servizio Rifiuti         | Menu                                                                 |                     |
| TASI                       | Autorizz. utilizzo email         Utenze TARI         Storico Istanze |                     |
|                            |                                                                      |                     |
| Tutorials                  |                                                                      |                     |
|                            |                                                                      |                     |
|                            | Cliccare sulla voce                                                  |                     |
|                            |                                                                      |                     |
|                            | «imu»                                                                |                     |
|                            |                                                                      |                     |
|                            |                                                                      |                     |
|                            |                                                                      |                     |
|                            |                                                                      |                     |
|                            |                                                                      |                     |
|                            |                                                                      |                     |
|                            |                                                                      |                     |
|                            |                                                                      |                     |
|                            |                                                                      |                     |
|                            | K-PORTAL                                                             | Informativa Privacy |

# dalla pagina dedicata all'"IMU" è visibile la posizione risultante in atti per l'anno corrente, divisa in "Anagrafica", "Consistenza Immobiliare", "Riepilogo versamenti", "Riepilogo" e "Moduli F24"

|      | 🛞 Dashboard                |                                           |                                    | • • • •                     |                                 |                             |                              | · ·                         |                    |              |          |
|------|----------------------------|-------------------------------------------|------------------------------------|-----------------------------|---------------------------------|-----------------------------|------------------------------|-----------------------------|--------------------|--------------|----------|
|      | 🗸 Autorizz. utilizzo email | TIZIO CAIO                                | agrafica: s                        | sono visibi                 | li codice ut                    | tente, non                  | hinativo, co                 | dice                        |                    |              | 6        |
|      | Istanze TARI               |                                           | fi                                 | iscale, tele                | fono fisso.                     | , Email e F                 | PEC:                         |                             |                    |              | ō        |
|      | Servizio Rifiuti           | < Indietro                                |                                    |                             |                                 |                             | · · ·                        |                             |                    | 2024 2023    | -        |
|      | C TASI                     | Anagrafica                                |                                    |                             |                                 |                             |                              |                             |                    |              | <b>—</b> |
|      | 🔲 іми 🗸 🗸                  | Codice 123456                             | -1                                 |                             |                                 |                             | Nome TIZIO CA                | 10                          | /                  |              | +        |
|      | Aggiungi Anagrafica        | E-Mail TIZIOCAIO@CMEIL                    | cor                                | <mark>)ui è possi</mark> l  | bile selezio                    | onare l'ani                 | no da visua                  | lizzare (dive               | enta ver           | de)          |          |
| Cor  | nsistenza                  | 1024 - Consistenza Immobiliare            |                                    |                             |                                 |                             |                              |                             |                    | <b>^</b>     |          |
| mr   | nobiliare:                 | Codice Ubicazione Po                      | ert.<br>Tipo Residenza             | alore Tip(*) Tipo Residenza | Rif. Catastali<br>Catasto       | Possesso<br>% mesi Aliquota | Abit. Princ.<br>Imposta Lord | a Detraz. Comunale Quota St | ato Quota Comunale | Netto dovuto |          |
| è v  | isibile la                 | 1234 VIA VATTELAPESCA, 1                  | NO Rendita Definitiva 568          | 3,10€ 3 F                   | Fg. 16 Part. 46 Sub. 16 Cat. A3 | 100,00% - 10,90%            | 1.040,30€                    | 0,00 € 0,00 €               | 1.040,30 €         | 1.040,30 €   |          |
|      |                            |                                           |                                    |                             |                                 |                             |                              |                             | Importo dovuto:    | 1.040,30 €   |          |
| SIL  | uazione                    | 2024 - Riepilogo Versamenti               | A Rienilo                          | a versam                    | enti: sonos                     | <i>v</i> isihili i vor      | somenti rel                  | ativi all'annu              | , vieuali          | zzato        |          |
| mr   | nobiliare                  | Data versamento Tipo                      |                                    |                             | <u>onu.</u> sono v              |                             |                              |                             |                    | -zato.       |          |
| in a | atti, con i                |                                           | <ul> <li><u>Riepilo</u></li> </ul> | <u>ogo:</u> sono vi         | sibili l'impo                   | orto dovuto                 | o (în base al                | la «cons.im                 | mobil.»)           | – Il ver     | sato     |
|      |                            |                                           | <mark>/ N.B</mark> .               | . I versame                 | nti F24 sai                     | ranno visil                 | oili dopo cir                | ca un mese                  | e dal pa           | gamen        | ito      |
| าลเ  | i unu ana                  |                                           |                                    |                             |                                 |                             |                              |                             | -                  |              |          |
| de   | finizione                  | 2024 - Riepilogo                          | 1 040 20 5                         | 2024 - Modulo di Pagamen    | nto F24                         | Importe devaite             | Importo vorcato              | Infa                        |                    | Calcala      |          |
| lel  | l'importo                  | Importo versato                           | 0,00 €                             | Acconto                     | 16/06/2024                      | 520,15 €                    | 0,00 €                       | PAGAMENTO IN ACCONTO        |                    | Download F24 |          |
|      |                            | Saldo                                     | 1.040,30 €                         | Saldo                       | 16/12/2024                      | 520,15 €                    | 0,00 €                       | PAGAMENTO IN SALDO          |                    | Download F24 |          |
| vot  | uto <u><b>!N.B.</b></u>    | Ir                                        | nporto da pagare: 1.040,30 €       | Unica                       | 16/06/2024                      | 1.040,30 €                  | 0,00 €                       | PAGAMENTO IN UNICA          |                    | Download F24 |          |
| eri  | ficare che                 | (*) Tipologia Immobile: 1= Terreno Agrico | <u>F24: Qu</u>                     | <mark>i è possibi</mark> l  | le aprire i «                   | pdf» degli                  | F24 perip                    | agamenti                    |                    |              |          |
| sia  | <u>corretta!</u>           |                                           | (attendi                           | bili se la «c               | onsistenz                       | a immobil                   | iare» risulta                | a corretta)                 |                    |              | ÷        |

**L'Utente** <u>è tenuto a verificare la correttezza del calcolo riportato</u> e della situazione rappresentata alla voce «consistenza immobiliare» della schermata precedentemente illustrata.

Se la posizione risulta errata, o imprecisa, oppure del tutto assente/vuota, l'utente è tenuto ad **effettuare il calcolo del dovuto** per l'anno corrente in autonomia, eventualmente avvalendosi del sistema di calcolo online disponibile al seguente link:

https://www.riscotel.it/calcoloimu/?comune=D018

Gli Utenti già destinatari di «**Cartella Unica**» / «**CU**» ( o precalcolo IMU) sono invitati a segnalare gli errori eventualmente visualizzati, o eventuali variazioni intervenute rispetto all'ultima cartella unica ricevuta, al fine di agevolare l'aggiornamento/correzione della banca dati.

Le segnalazioni dovranno avvenire a mezzo email, all'indirizzo «**imu@comune.cornaredo.mi.it**» e dovrà essere descritto per esteso l'errore riscontrato o la variazione intervenuta (es: immobile venduto o acquistato, cambio di residenza, ecc.).

# Il mancato ricevimento del "precalcolo IMU" non esonera dal pagamento dell'imposta !

I soggetti non ancora destinatari di cartella unica/CU/precalcolo, potranno chiedere di **essere aggiunti** (dall'anno successivo) **alla lista dei destinatari**.

Tale **richiesta** dovrà essere inviata alla email «**imu@comune.cornaredo.mi.it**», dovrà <u>obbligatoriamente contenere</u> l'elenco delle unità immobiliari possedute: identificativi catastali, indirizzo, categoria, percentuali e titoli di possesso oltre all' <u>effettiva destinazione d'uso di ogni unità immobiliare catastale (</u>es: Abitazione affittata a tizio, box pertinenziale dell'abitazione di residenza, ecc.).

Al fine di evitare fraintendimenti, vi segnaliamo che difficilmente tali richieste saranno soddisfatte, in presenza di una o più delle seguenti situazioni:

- Il possesso di più di 5 unità immobiliari;
- Il possesso di terreni;
- Situazioni catastali anomale (es. cointestatari deceduti, quote di possesso degli immobili complessivamente diverse dal 100%, categoria catastale evidentemente errata o superata);
- Quote di possesso di unità immobiliari con più di 5 comproprietari;
- Richieste incomplete (es. prive dell'indicazione della destinazione d'uso degli immobili);

# Dalla prima pagina del "Portale dei Tributi Locali" è possibile accedere alla pagina "TARI"

| 👻 🍓 Comune di Cornaredo    | × 🚯 Portale Tributi Locali (IMU e TAF × 🏛 Comune di Cornaredo × + | - 0 X        |
|----------------------------|-------------------------------------------------------------------|--------------|
| ← → C 😁 cornaredo          | p.e-portal.it                                                     | ☆ 🛛 😩 :      |
| 😝 Comune di Corna          | aredo                                                             | FB Benvenuto |
| 🚯 Dashboard                | A Home                                                            |              |
| ✓ Autorizz. utilizzo email | Dashboard di                                                      |              |
| Istanze TARI               |                                                                   |              |
| 🚱 Servizio Rifiuti         | Menu                                                              |              |
|                            | Autorizz. utilizzo email Utenze TARI Storico Istanze              |              |
|                            |                                                                   |              |
| Tutorials                  |                                                                   |              |
| («)                        |                                                                   |              |
|                            | Cliccoro cullo voco                                               |              |
|                            | Cliccale Sulla Voce                                               |              |
|                            | «Servizio Bifiuti»                                                |              |
|                            |                                                                   |              |
|                            |                                                                   |              |
|                            |                                                                   |              |
|                            |                                                                   |              |
|                            |                                                                   |              |
|                            |                                                                   |              |
|                            |                                                                   |              |
|                            |                                                                   |              |
|                            |                                                                   |              |
|                            |                                                                   |              |

# dalla schermata iniziale **"Servizio Rifiuti"** si accede alla visualizzazione della posizione di proprio interesse

| Lavoro) 🕼 🗖 🏛 Co           | omune di Cornaredo x +         |        |                                       |                                       |       |                | - 0        | ×  |
|----------------------------|--------------------------------|--------|---------------------------------------|---------------------------------------|-------|----------------|------------|----|
| ← C 🗘 https://corna        | redo.e-portal.it/waste/clients |        |                                       | /                                     | ^ ☆ □ | € @            | <i>∞</i> … | 0  |
| 🚖 Comune di Corna          | redo                           |        |                                       |                                       |       | Benvenuto      | •          | ٩  |
| 🚯 Dashboard                | ₳ Home > Servizio Rifiuti      |        |                                       |                                       |       |                |            | -  |
| 🖌 Autorizz. utilizzo email | Servizio Rifiuti               |        |                                       |                                       |       |                |            | 0  |
| Istanze TARI               |                                |        |                                       |                                       |       |                |            | 0  |
| 🚯 Servizio Rifiuti 🗸 🗸     | + Aggiungi Anagrafica          |        |                                       |                                       |       |                |            | ¢; |
| - Aggiungi Anagrafica      | Anagrafiche                    |        |                                       |                                       |       |                |            | +  |
| C TASI                     | Comune                         | Codice | Nome Cognome / Ragione Sociale        | Codice Fiscale / Partita IVA          |       |                |            | 1  |
| IMU                        | Comune di Cornaredo            | 123456 | TIZIO CAIO                            | TZICIA00I111P205I                     |       | ⊗ Visualizza 📋 | Rimuovi    |    |
| Tutorials                  |                                |        |                                       |                                       |       |                |            |    |
| <b>()</b>                  |                                |        |                                       |                                       |       |                |            |    |
|                            |                                |        |                                       |                                       |       |                |            |    |
|                            |                                |        |                                       | · · · · · · · · · · · · · · · · · · · |       |                |            |    |
|                            |                                | C      | cliccare il tasto: <mark>«visu</mark> | alizza»                               |       |                |            |    |
|                            |                                |        | adara al dattadia da                  | lla nagiziana                         |       |                |            |    |
|                            | ĥ                              | eracc  | cedere al dellagilo de                | alla posizione                        |       |                |            |    |
|                            |                                |        |                                       |                                       |       |                |            |    |
|                            |                                |        |                                       |                                       |       |                |            |    |
|                            |                                |        |                                       |                                       |       |                |            |    |
|                            |                                |        |                                       |                                       |       |                |            |    |
|                            |                                |        |                                       |                                       |       |                |            |    |
|                            |                                |        |                                       |                                       |       |                |            |    |
|                            |                                |        |                                       |                                       |       |                |            |    |
|                            |                                |        |                                       |                                       |       |                |            |    |

ŝ

# La schermata di dettaglio inizialmente "visualizzata" da "Servizio Rifiuti" è quella "Anagrafica"

| Lavoro      C     C    C | edo<br>Edo<br>Edo<br>Edo<br>Edo<br>Edo<br>Edo<br>Edo<br>E                | <b>)xx»,</b><br>inica |
|----------------------------------------------------------------------------------------------------|--------------------------------------------------------------------------|-----------------------|
| <ul> <li>Autorizz. utilizzo email</li> </ul>                                                                                                    | emessa per la corrispondente annualità;                                  |                       |
| Istanze TARI                                                                                                    |                                                                          | <b>O</b>              |
| 🛟 Servizio Rifiuti 🗸 🗸                                                                                                    | L'elemento è stato creato con successo.                                  | ų;                    |
| - Aggiungi Anagrafica                                                                                                    |                                                                          |                       |
| C TASI                                                                                                    | ✓ Indietro                                                               | +                     |
| IMU                                                                                                    | Anagrafica 📃 Immobili 🖹 Documenti 🏛 Versamenti 🖨 Dotazioni 🛱 Svuotamenti |                       |
| 🖵 Tutorials                                                                                                    | Ente Comune di Cornaredo Indirizzo residenza VIA VATTELAPESCA, 10        | ]                     |
| · · · · · · · · · · · · · · · · · · ·                                                                                                    | Codice 123456 Comune residenza 20007 CORNAREDO (MI) IT                   |                       |
|                                                                                                    | Nome TIZIO CAIO Tipo Residenza Residente                                 |                       |
|                                                                                                    | Codice Fiscale TZICIA00I111P205I                                         |                       |

<u>Anagrafica:</u> sono visibili codice utente, nominativo, codice fiscale, indirizzo e se residente o non residente;

කු

# da "Servizio Rifiuti" è possibile, cliccando sulle "linguette" visualizzare le altre informazioni

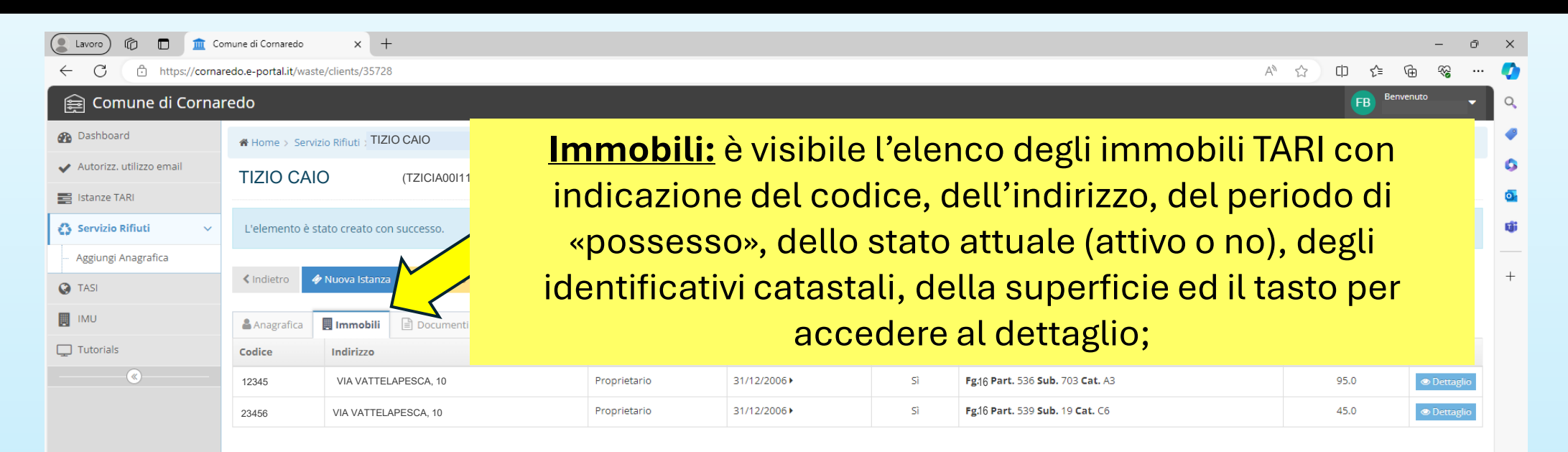

# dalla schermata «Immobili» del «Servizio Rifiuti» si può accedere al «Dettaglio» immobili

|                                                                                                    | mune di Cornaredo                                            | the fully                                                                          | Clic          | cando su                                                  | lla freccetta 🗸                                                                                                    | è possibile visua                                                                                     | alizzare                   | le <u>vari</u> a          | <u>azion</u> i                       | Ĺ                                                    |
|----------------------------------------------------------------------------------------------------|--------------------------------------------------------------|------------------------------------------------------------------------------------|---------------|-----------------------------------------------------------|----------------------------------------------------------------------------------------------------|----------------------------------------------------------------------------------------------------|----------------------------|---------------------------|--------------------------------------|------------------------------------------------------|
| Comune di Cornar                                                                                                    | redo                                                         |                                                                                    | <u>entual</u> | <u>mente int</u>                                          | <mark>ervenute nel te</mark>                                                                                                    | empo per intest                                                                                       | atari, oc                  | cupar                     | nti, st                              | orico                                                |
| 🔏 Dashboard                                                                                                    | <b>希</b> Home⇒ Ser                                           | vizio Ri                                                                           | superf        | ici, agevo                                                | lazioni, classif                                                                                                    | <mark>icazioni e «con</mark> g                                                                        | gelamen                    | ti/cess                   | sazior                               | ıi».                                                 |
| <ul> <li>Dashboard</li> <li>Autorizz. utilizzo email</li> <li>istanze TARI</li> <li>Servizio Rifiuti</li> <li>Aggiungi Anagrafica</li> <li>TASI</li> <li>IMU</li> <li>Tutorials</li> </ul> | Home > Sent       L'elemento è       Anagrafica       Codice | /izio R<br>stato creato con<br>♦ Nuova Istanza          Immobili         Indirizzo | Superf        | Versari<br>Storico classificazion<br>Storico congelamenti | Principale<br>12345<br>• via Vattelapesca, 1<br>Fg:16 Part. 536 Sub. 703 Cat. A3<br>95.0<br>Ud 00 - Utenza domestica residenziale - Abitazione | astali<br>astali<br>astali<br>astali<br>rt. 536 Sub. 703 Cat. A3<br>rt. 539 Sub. 19 Cat. C6<br>Chiudi | s <mark>elamen</mark><br>s | uperficie<br>95.0<br>45.0 | Sazior<br>×<br>Azioni<br>© Dettaglio | <b>זוֹ≫.</b><br>יייייייייייייייייייייייייייייייייייי |
|                                                                                                    |                                                              |                                                                                    |               |                                                           | K-PORTAI                                                                                                    |                                                                                                    |                            | Infor                     | rmativa Privacy                      |                                                      |

# dalla schermata «<mark>Immobili» del «Servizio Rifiuti»</mark> si può accedere al <mark>«Dettaglio»</mark> immobili

| Lavoro 🕅 🗖 🏛 Com                                 | nune di Cornaredo × +                   |
|--------------------------------------------------|-----------------------------------------|
| $\leftarrow$ C $\textcircled{D}$ https://cornare | edo.e-portal.it/waste/clients/35728     |
| 😝 Comune di Cornare                              | edo                                     |
| 🚯 Dashboard                                      | 希 Home > Servizio Rifiuti > .           |
| ✓ Autorizz. utilizzo email                       |                                         |
| Istanze TARI                                     |                                         |
| 🚯 Servizio Rifiuti 🗸 🗸                           | L'elemento è stato creato con successo. |
| - Aggiungi Anagrafica                            |                                         |
| C TASI                                           | Indietro  Nuova Istanza  CU 2023        |
| IMU                                              | Anagrafica Immobili Documenti           |

Es.2: La superficie dell'immobile non è mai mutata (95 mq dalla sua «creazione» nel 2006)

| Intesta                                                                    | an              |                                       |      |              |              |              |  |
|----------------------------------------------------------------------------|-----------------|---------------------------------------|------|--------------|--------------|--------------|--|
| ID                                                                         | Codice          | Nome                                  |      |              | Тіро         | Periodo      |  |
| 12345                                                                      | 123             | TIZIO CAIO – CF:<br>TZICIA00I111P205I |      | P            | roprietario  | 31/12/200    |  |
| Occupa                                                                     | nti             |                                       |      |              |              | $\mathbf{M}$ |  |
| Codice                                                                     |                 | Nome                                  |      | Тіро         | Data         |              |  |
| 111                                                                        | TIZIO<br>TZICI  | CAIO – CF:<br>A00I111P205I            | 1    | Proprietario | 21/12/202    | 1 2          |  |
| 111                                                                        | TIZIO<br>TZICIA | CAIO – CF:<br>001111P2051             | 1    | Proprietario | 27/09/201    | 2 3          |  |
| 111 TIZIO CAIO – CF: Proprietario 31/12<br>TZICIA00I111P205I               |                 |                                       |      |              |              | 6 1          |  |
| Storico                                                                    | superfic        | i                                     |      |              |              |              |  |
| Da                                                                         | ata             | Superficie Dichiarata                 |      | Sup          | erficie da T | ariffare     |  |
| 31/12                                                                      | 2/2006          | 95.0                                  | 95.0 |              |              |              |  |
| Storico agevolazioni                                                       |                 |                                       |      |              |              |              |  |
| Descrizione Percentuale                                                    |                 |                                       | ті   | po Q         | uota         | Periodo      |  |
|                                                                            |                 | Nessun elem                           | ento | ).           |              |              |  |
| Storico                                                                    | classific       | azioni                                |      |              |              |              |  |
| Descrizione Perio                                                          |                 |                                       |      |              |              | Periodo      |  |
| Ud 00 - Utenza domestica residenziale - Abitazione principale 31/12/2006 • |                 |                                       |      |              |              |              |  |
| Storico                                                                    | congela         | menti                                 |      |              |              |              |  |
|                                                                            |                 | Descrizione                           |      | Periodo      |              |              |  |
|                                                                            |                 | Nessun elem                           | ento | ).           |              |              |  |
|                                                                            |                 |                                       |      |              |              |              |  |

#### ዶ 🏠 🗅 🗲 庙 😪 … 🚺

su ogni riga sarà riportata la data di inizio della relativa situazione. Es.1: dal 21/12/21 la casa è occupata da 2 persone, in precedenza, dal 27/09/12 erano in 3)

| astali                   | Superficie | Azioni                        |
|--------------------------|------------|-------------------------------|
| rt. 536 Sub. 703 Cat. A3 | 95.0       | Dettaglio                     |
| rt. 539 Sub. 19 Cat. C6  | 45.0       | <ul> <li>Dettaglio</li> </ul> |
|                          |            |                               |
|                          |            |                               |
|                          |            |                               |
|                          |            |                               |
|                          |            |                               |
|                          |            |                               |
|                          |            |                               |
|                          |            |                               |
|                          |            |                               |
|                          |            |                               |
|                          |            |                               |
|                          |            |                               |
|                          |            |                               |

### da "Servizio Rifiuti" nella sezione "Documenti" sono visibili i dati delle fatture ordinarie

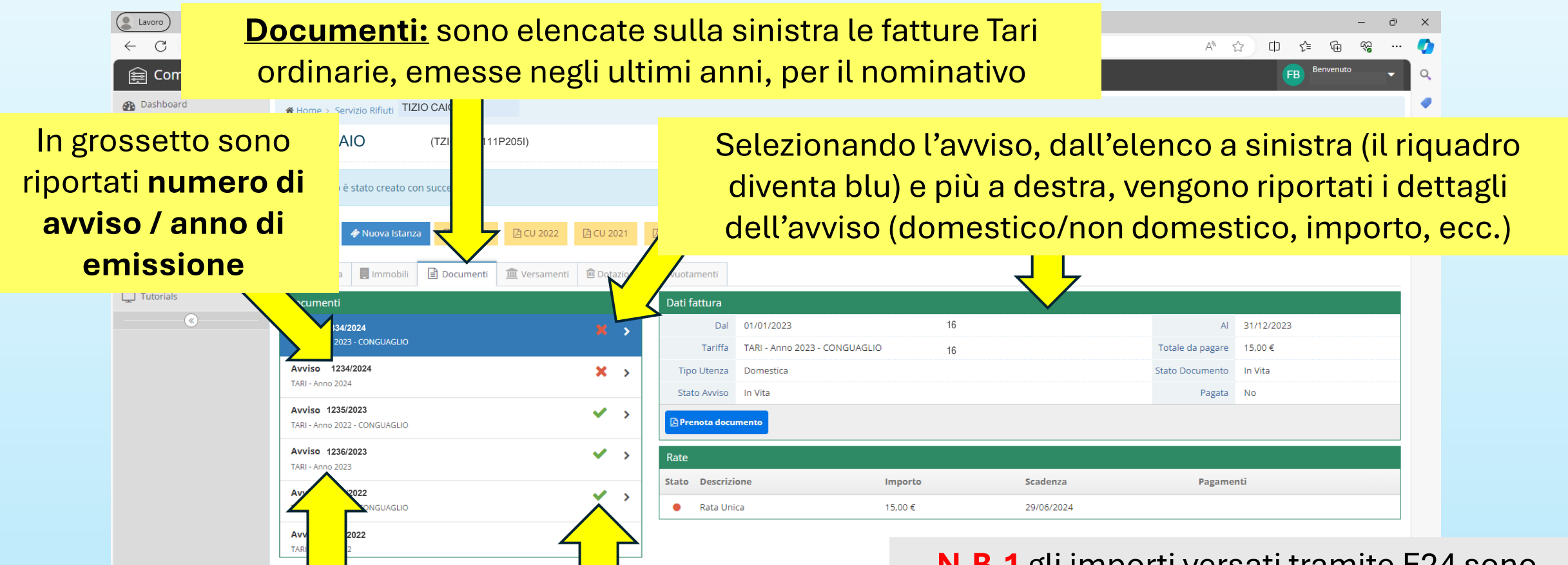

Accanto al testo «**TARI**» è specificata l'**annualità** a cui si riferisce la fattura Il simbolo «V» indica che la fattura risulta pagata, mentre la «X» che non risulta saldata.

N.B.1 gli importi versati tramite F24 sono visibili solo un mese dopo il pagamento.
 N.B.2 per gli Avvisi «accertati» la «X» rimane anche dopo il pagamento dell'accertamento.

### da "Servizio Rifiuti" nella sezione "Documenti" sono visibili i dati delle fatture ordinarie

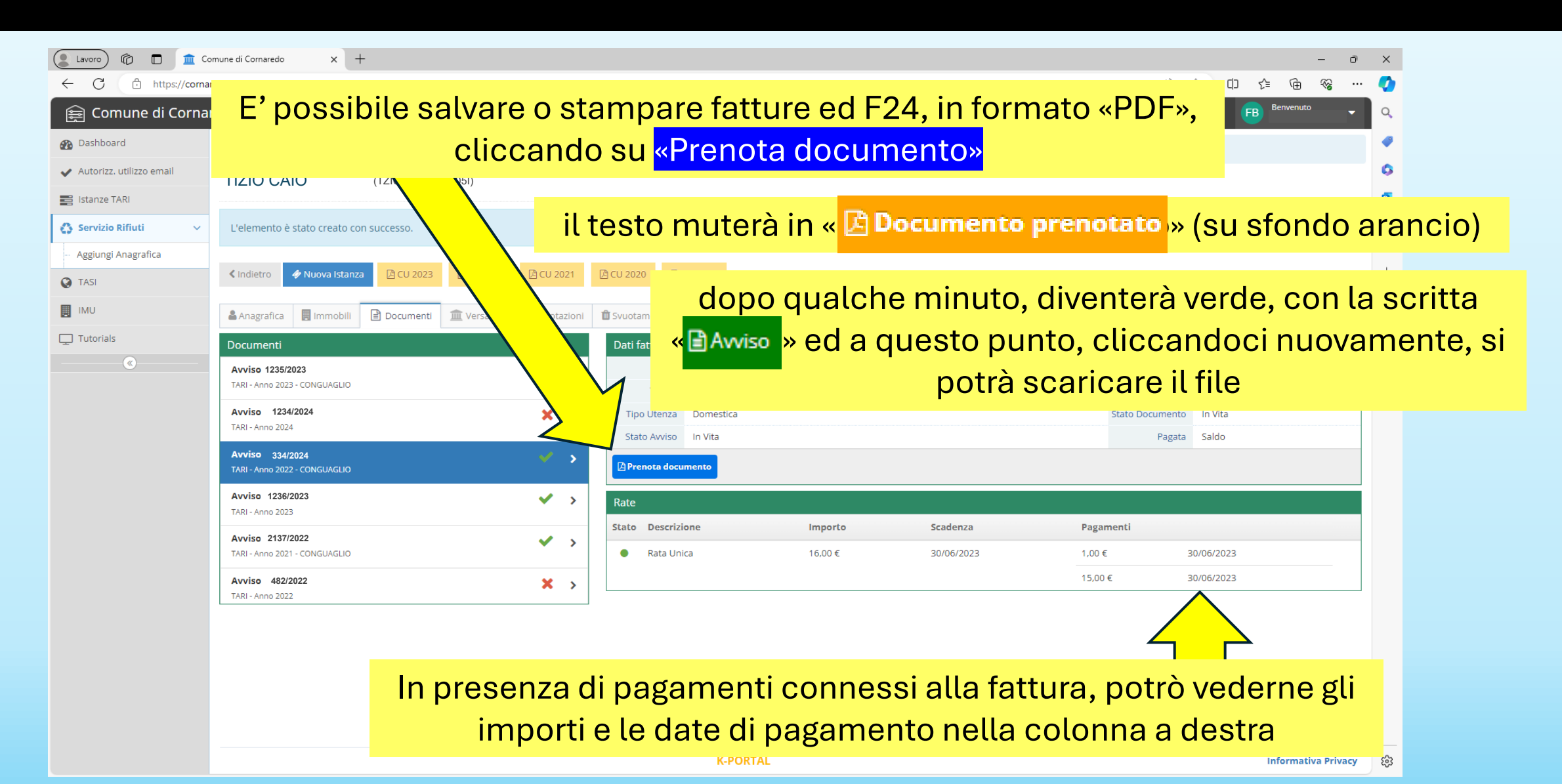

## da "Servizio Rifiuti" nella sezione "Documenti" sono visibili i dati delle fatture ordinarie

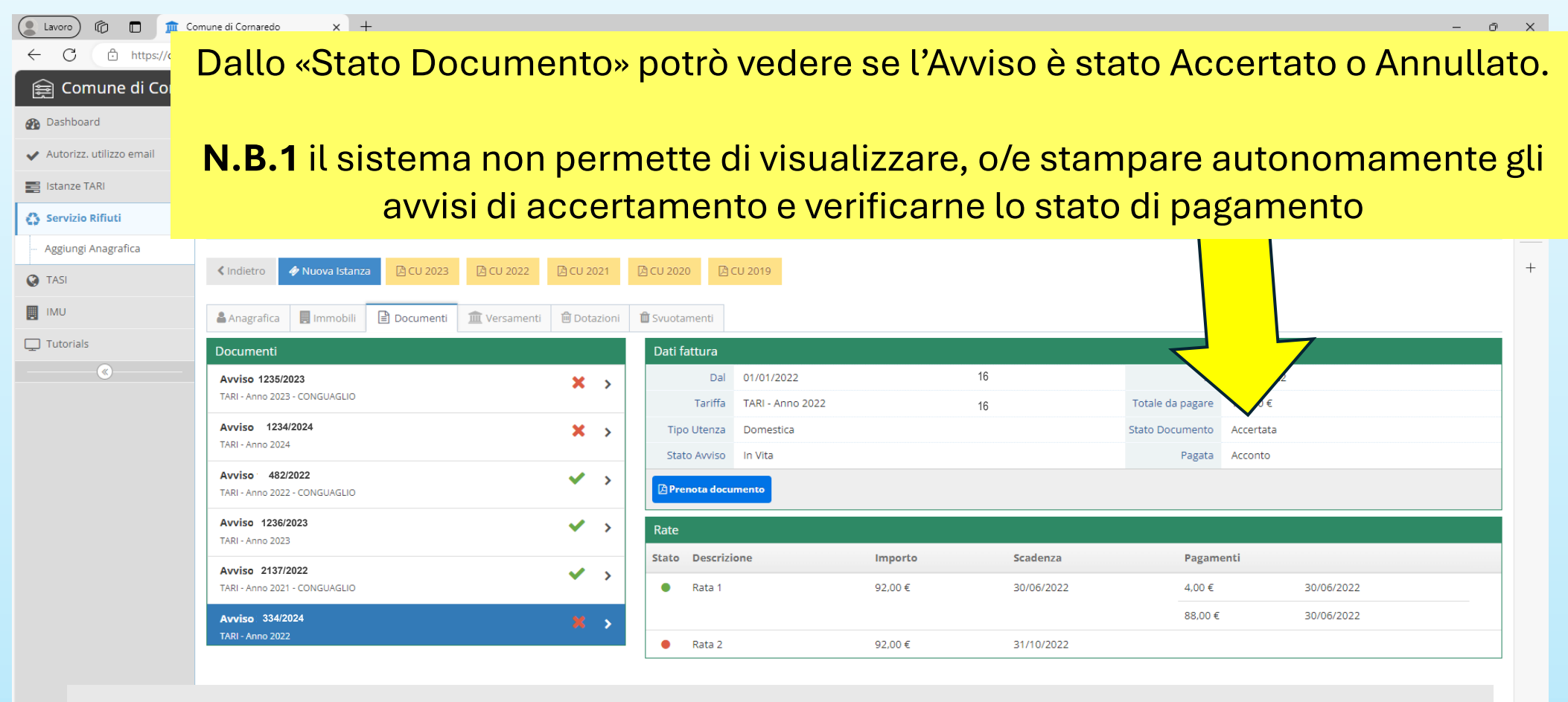

**N.B.2** come già specificato in precedenza per gli Avvisi «accertati» la «X» rimane anche dopo il pagamento dell'accertamento.

da "Servizio Rifiuti" nella sezione "versamenti" sono visibili tutti i versamenti TARI effettuati a favore del nostro comune (date, importi, eventuali estremi della fattura e tipo di pagamento)

Nella colonna «Avviso» sono riportati il numero e l'anno di emissione della fattura a cui quel pagamento risulta collegato;

**N.B.1** i versamenti disposti per pagare gli «Accertamenti» sono visibili in elenco, ma la colonna «Avviso», risulterà vuota (non saranno visibili, gli estremi dell'avviso di accertamento eventualmente saldato);

| Data versamentoImporto debitoData acquisizioneAvvisoTipo31/10/2023093,00 €13/11/20231234/20239agmenti con F2430/06/20230093,00 €17/07/20231234/20239agmenti con F2430/06/202300100 €100 €2365/20239agmenti con F2429/05/202300003/06/2023-F2430/06/20220003/06/2023-9agmenti con F2430/06/20220018/07/20223456/20229agmenti con F2430/06/20210016/11/20214567/20219agmenti con F2430/06/202100016/11/20219agmenti con F2430/06/202100016/11/20219agmenti con F2430/06/202100016/11/20219agmenti con F2430/06/202100016/11/20219agmenti con F2430/06/202100016/11/20219agmenti con F2430/06/202100016/11/20219agmenti con F2430/06/202100016/08/20214567/20219agmenti con F2430/06/2021000012/07/20219agmenti con F2430/06/2021000012/07/20219agmenti con F2430/06/2021000012/07/20219agmenti con F2430/06/2021000012/07/2021<                                                                                                    | («)                                                                                                    | Visualizza 10 🗸 elementi       |                  |                   |            |                   |                   |
|----------------------------------------------------------------------------------------------------|----------------------------------------------------------------------------------------------------|--------------------------------|------------------|-------------------|------------|-------------------|-------------------|
| 1         1         1         1         1         1         1         1         1         1         1         1         1         1         1         1         1         1         1         1         1         1         1         1         1         1         1         1         1         1         1         1         1         1         1         1         1         1         1         1         1         1         1         1         1         1         1         1         1         1         1         1         1         1         1         1         1         1         1         1         1         1         1         1         1         1         1         1         1         1         1         1         1         1         1         1         1         1         1         1         1         1         1         1         1         1         1         1         1         1         1         1         1         1         1         1         1         1         1         1         1         1         1         1         1         1         1                                                                                                            |                                                                                                    | Data versamento 👻              | Importo debito 🗘 | Data acquisizione | Avviso     | Тіро              |                   |
| Image: 1006/2023         Image: 1006/2023         Image: 1006/2023 <th 1006="" 2023<<="" image:="" td=""><td></td><td>31/10/2023</td><td>93,00 €</td><td>13/11/2023</td><td>1234/2023</td><td>Pagamenti con F24</td></th> | <td></td> <td>31/10/2023</td> <td>93,00 €</td> <td>13/11/2023</td> <td>1234/2023</td> <td>Pagamenti con F24</td> |                                | 31/10/2023       | 93,00 €           | 13/11/2023 | 1234/2023         | Pagamenti con F24 |
| 30/06/2023         Pagamenti con F24           29/05/2023         0.0.0.0         0.03/06/2023         F4           30/06/2022         0.0.0.0         1.80/7/2023         Pagamenti con F24           30/06/2022         0.0.0.0         1.80/7/2023         Pagamenti con F24           29/10/2021         0.0.0.0         1.80/7/2023         Pagamenti con F24           30/06/2022         0.0.0.0.0         1.80/7/2023         Pagamenti con F24           20/10/2021         0.0.0.0.0.0         1.80/7/2021         Pagamenti con F24           30/06/2021         0.0.0.0.0.0.0         1.60/8/2021         Pagamenti con F24           30/06/2021         0.0.0.0.0.0.0.0.0.0.0.0.0.0.0.0.0.0.0.                                                                                                    |                                                                                                    | 30/06/2023                     | 93,00 €          | 17/07/2023        | 1234/2023  | Pagamenti con F24 |                   |
| 1         1         1         1         1         1         1         1         1         1         1         1         1         1         1         1         1         1         1         1         1         1         1         1         1         1         1         1         1         1         1         1         1         1         1         1         1         1         1         1         1         1         1         1         1         1         1         1         1         1         1         1         1         1         1         1         1         1         1         1         1         1         1         1         1         1         1         1         1         1         1         1         1         1         1         1         1         1         1         1         1         1         1         1         1         1         1         1         1         1         1         1         1         1         1         1         1         1         1         1         1         1         1 <th1< th=""> <th1< th=""> <th1< th=""> <th1< th=""></th1<></th1<></th1<></th1<>                                                                                                    |                                                                                                    | 30/06/2023                     | 15,00 €          | 17/07/2023        | 2345/2023  | Pagamenti con F24 |                   |
| 1         30/06/2022         Pagamenti con F24           1         30/06/2022         1         18/07/2022         1233/2022         Pagamenti con F24           1         30/06/2022         1         18/07/2022         1233/2022         Pagamenti con F24           1         29/10/2021         1         16/07/2021         Pagamenti con F24         Pagamenti con F24           1         30/07/2021         1         16/08/2021         16/08/2021         Pagamenti con F24           1         30/06/2021         1         1         16/08/2021         Pagamenti con F24           1         1         1         1         1         16/08/2021         Pagamenti con F24           1         1         1         1         1         16/08/2021         Pagamenti con F24           1         1         1         1         1         1         1           1         1         1         1         1         1         1           1         1         1         1         1         1         1         1                                                                                                    |                                                                                                    | 29/05/2023                     | 92,00 €          | 03/06/2023        | -          | F24               |                   |
| B         B                                                                                                    |                                                                                                    | 30/06/2022                     | 88,00 €          | 18/07/2022        | 3456/2022  | Pagamenti con F24 |                   |
| 29/10/2021         9600 €         16/11/2021         9630 €         9630 €           30/07/2021         9600 €         16/08/2021         4567/2021         9630 €           30/06/2021         1800 €         12/07/2021         1234/2021         9630 €           16/12/2020         10/07.00 €         11/01/2021         3321/2020         9630 €                                                                                                    |                                                                                                    | 30/06/2022                     | 17,00 €          | 18/07/2022        | 1233/2022  | Pagamenti con F24 |                   |
| 30/07/2021         9600 €         16/08/2021         98gamenti con F24           30/06/2021         1800 €         12/07/2021         1234/2021         Pagamenti con F24           16/12/2020         10/10.00 €         11/01/2021         3321/2020         Pagamenti con F24                                                                                                    |                                                                                                    | 29/10/2021                     | 96,00 €          | 16/11/2021        | 4567/2021  | Pagamenti con F24 |                   |
| 30/06/2021         18,00 €         12/07/2021         1234/2021         Pagamenti con F24           16/12/2020         107,00 €         11/01/2021         3321/2020         Pagamenti con F24                                                                                                    |                                                                                                    | 30/07/2021                     | 96,00 €          | 16/08/2021        | 4567/2021  | Pagamenti con F24 |                   |
| 16/12/2020 107,00 € 11/01/2021 3321/2020 Pagamenti con F24                                                                                                    |                                                                                                    | 30/06/2021                     | 18,00 €          | 12/07/2021        | 1234/2021  | Pagamenti con F24 |                   |
|                                                                                                    |                                                                                                    | 16/12/2020                     | 107,00 €         | 11/01/2021        | 3321/2020  | Pagamenti con F24 |                   |
| Vista da 1 a 10 di 35 elementi 2                                                                                                    |                                                                                                    | Vista da 1 a 10 di 35 elementi |                  |                   |            | 1     2     3     |                   |

oformativa Privacy

# da "Servizio Rifiuti" nella sezione "dotazioni" sono visibili tutti i sacchi rossi (per il conferimento del rifiuto secco residuo) ritirati.

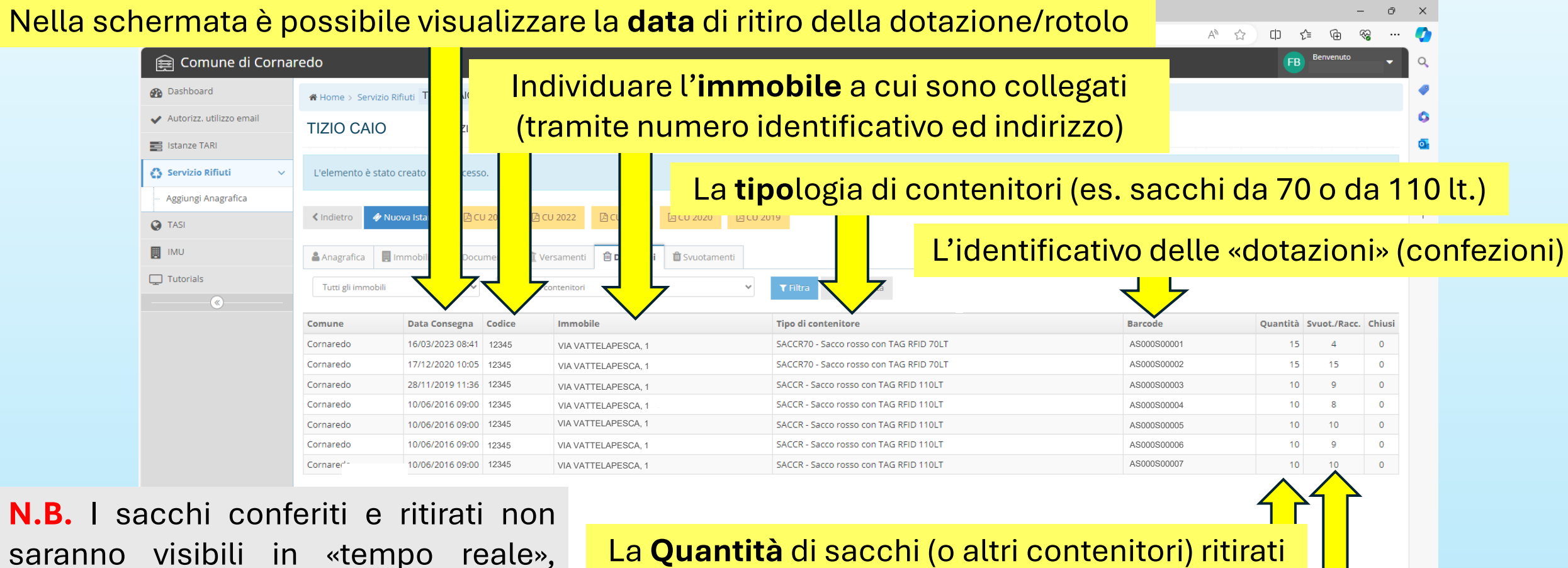

potrebbero volerci 1 o 2 giorni perché l'informazione venga aggiornata sul portale.

Il numero di conferimenti già effettuati (sacchi pieni già «raccolti»)

කි

da "Servizio Rifiuti" nella sezione "Svuotamenti" sono visibili tutti I conferimenti già effettuati. Ogni riga si riferisce al singolo conferimento (o sacco rosso consegnato).

Oltre ai dati già visibili nella sezione «Dotazioni», qui sono visibili anche altre informazioni relative al singolo conferimento quali:

🚯 Dashboard

Home > Servizio Rifiuti TIZIO CAIO

Data ed ora del conferimento (l'ora potrebbe non essere attendibile, perché la lettura del sacco potrebbe avvenire, anche in un momento successivo rispetto alla raccolta)

| TASI      | ✓ Indietro 4 Istanza D CU 2023 D CU 2022 D CU 2021 D CU 2021 | 2020 🕒 CU 2019                                                                    |                                |
|-----------|--------------------------------------------------------------|-----------------------------------------------------------------------------------|--------------------------------|
| IMU       | 🚔 Anagrafica obili 🖹 Documenti 🏛 Versamenti 🛱 Dotazioni 🗎 S  | uotamenti                                                                         |                                |
| Tutorials | Tutti gli in 7 7 07/07/2016 - 06/05/2024                     | Barcode <b>T Filtra C</b> Reimpost.                                               | а                              |
| ۲         | Comune Data e Ora + Codice Immobile                          | Tipo di contenitore                                                               | Barcode RFID                   |
|           | Cornaredo 21/03/2024 05:53 12345 VIA VATTELAPESCA, 1         | SACCR70 - Sacco rosso con TAG RFID 70LT                                           | AS000S00009 ALA0138277190000   |
|           | Cornaredo 11/01/2024 08:42 12345 VIA VATTELAPESCA, 1         | SACCR70 - Sacco rosso con TAG RFID 70LT                                           | AS000S00009 ALA0138277180000   |
|           | Cornaredo 14/09/2023 04:58 12345 VIA VATTELAPESCA, 1         | SACCR70 - Sacco rosso con TAG RFID 70LT                                           | AS000S00009 ALA0138277170000   |
|           | Cornaredo 25/05/2023 07:37 12345 VIA VATTELAPESCA, 1         | SACCR70 - Sacco rosso con TAG RFID 70LT                                           | AS000S00009 ALA0138277160000   |
|           | Cornaredo 16/03/2023 05:35 12345 VIA VATTELAPESCA, 1         | SACCR70 - Sacco rosso con TAG RFID 70LT                                           | AS000S00008 ALA0072732600000   |
|           | Cornaredo 05/01/2023 09:15 12345 VIA VATTELAPESCA, 1         | SACCR70 - Sacco rosso con TAG RFID 70LT                                           | AS000S00008 ALA0072732610000   |
|           | Cornaredo 05/01/2023 09:15 12345 VIA VATTELAPESCA, 1         | SACCR70 - Sacco rosso con TAG RFID 70LT                                           | AS000S00006 ALA0072732590000   |
|           | Cornaredo 15/09/2022 04:57 12345 VIA VATTELAPESCA, 1         | SACCR70 - Sacco rosso con TAG RFID 70LT                                           | AS000S00006 ALA0072732580000   |
|           | Cornaredo 09/06/2022 04:47 12345 VIA VATTELAPESCA, 1         | SACCR70 - Sacco rosso con TAG RFID 70LT                                           | AS000S00006 ALA0072732570000   |
|           | Cornaredo 21/04/2022 04:46 12345 VIA VATTELAPESCA, 1         | SACCR70 - Sacco rosso con TAG RFID 70LT                                           | . AS000S00006 ALA0072732560000 |
|           |                                                              | H         1         2         3         4         5         6         7         ₩ |                                |
|           | Codice ide                                                   | entificativo alfanumerico d                                                       | lel singolo sacco              |
|           |                                                              | K-PORTAL                                                                          | Informativa P                  |

In caso di problemi o di dubbi, in fase di consultazione delle informazioni relative alla **TARI**, vi invitiamo a contattare il **numero verde**:

# 800 166 317

Attivo dal lunedì al venerdì dalle 9.00 alle 12.00

Oppure, a scrivere all'indirizzo di posta elettronica: tari@comune.cornaredo.mi.it

Per problemi o dubbi relativi all' **IMU**, vi invitiamo a scrivere all'indirizzo di posta elettronica: imu@comune.cornaredo.mi.it

Grazie per l'attenzione e buona giornata

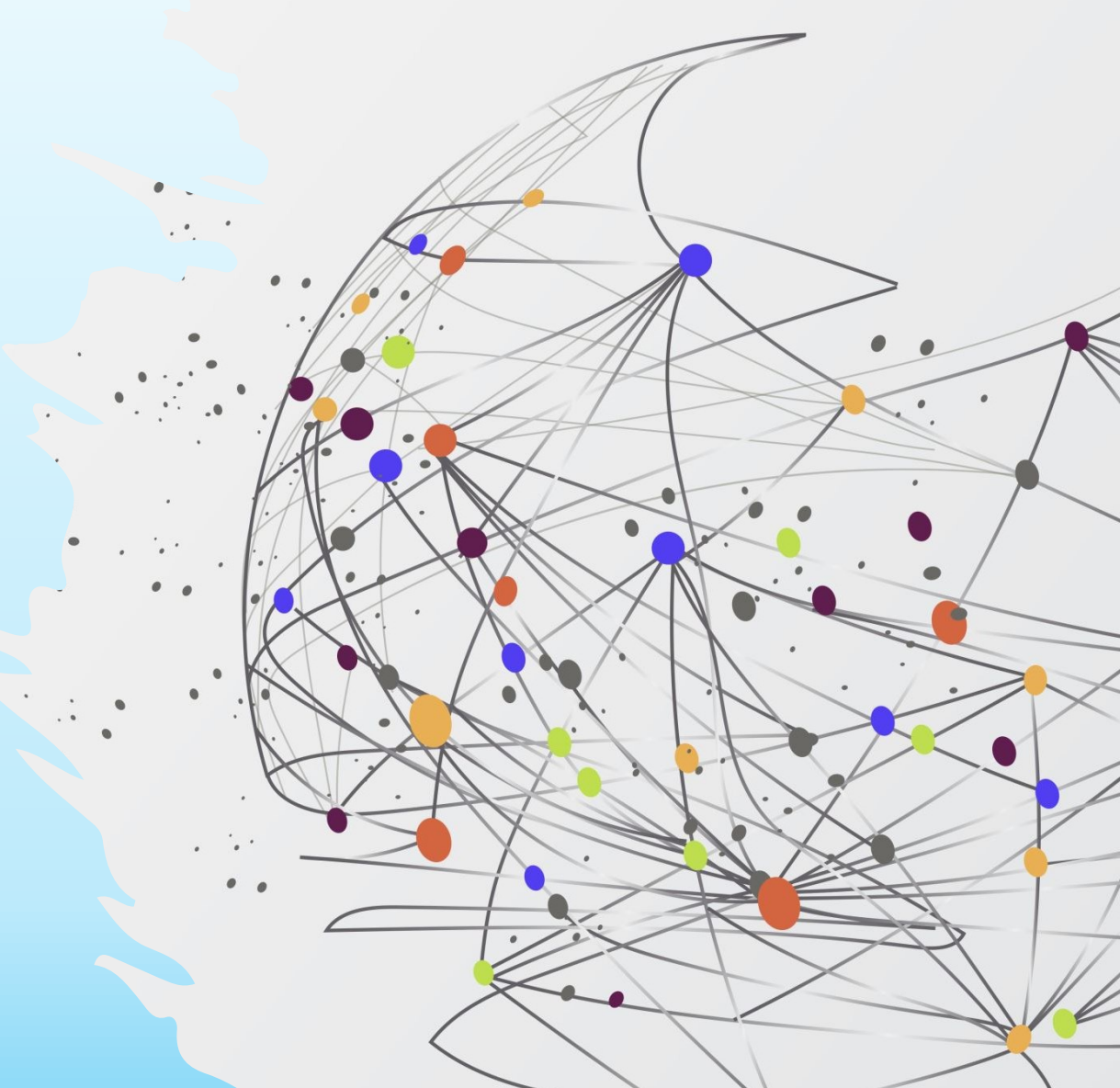